# دليل استخدام خاص بمنصة الحركية الدولية قصيرة المدى بالخارج لسنة المالية 2023

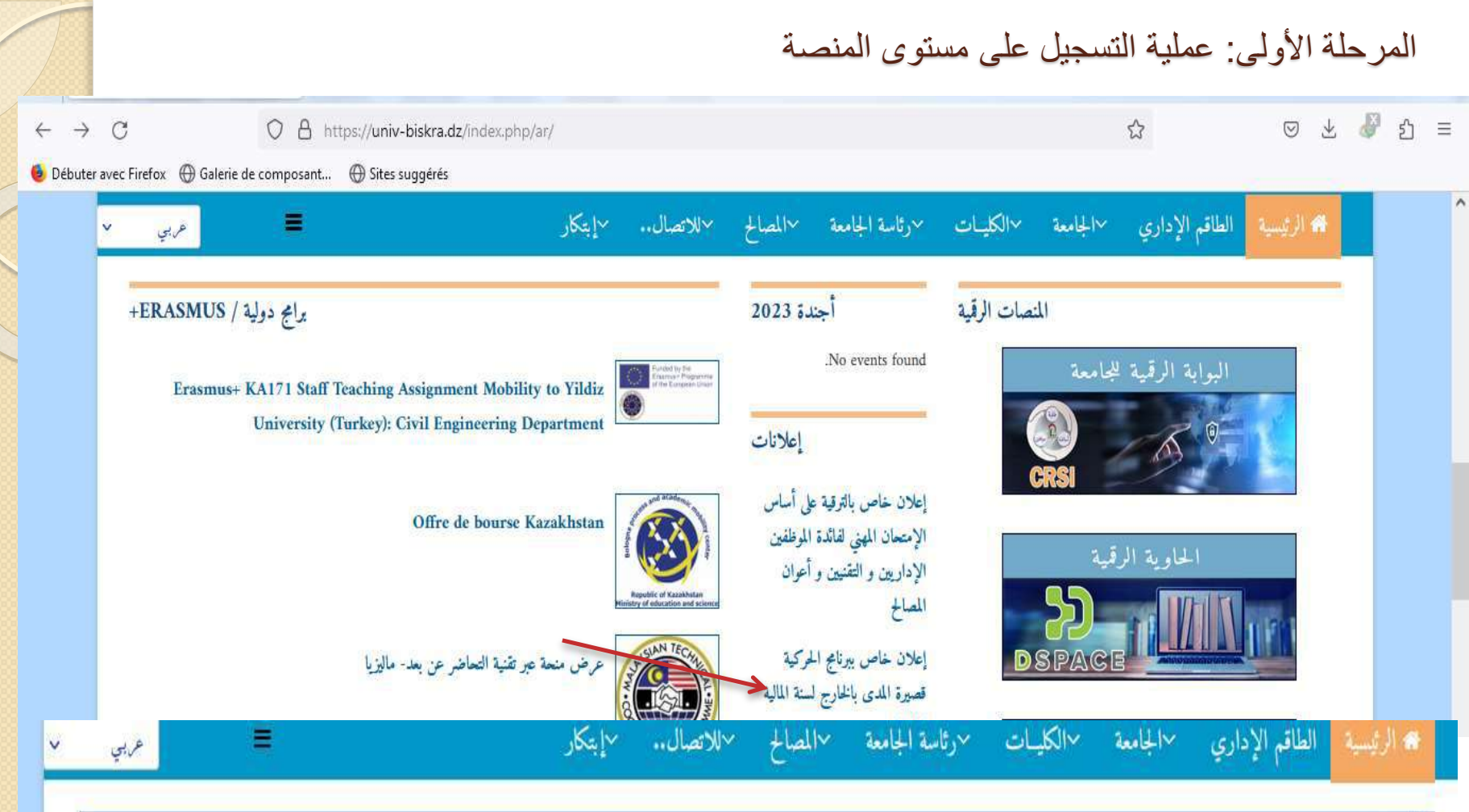

#### ANNONCES 🔁

إعلان خاص ببرنامج الحركية قصيرة المدى بالخارج لسنة المالية 2023

تعلن نيابة مديرية الجامعة للعلاقات الخارجية و التعاون عن فتح باب الترشح للاستفادة من برنامج الحركية قصيرة المدى بالخارج للسنة المالية 2023. و عليه يرجى من السادة الراغيين للترشح تسجيل ترشحاتهم في البوابة الرقمية المخصصة لهذا الغرض على موقع الجامعة عبر الرابط التالي : vrelex.univ-biskra.dz/mobilite/subscribe/2023 آخر أجل للتسجيل هو 29 ماي 2023.

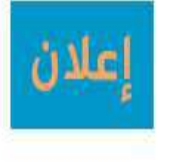

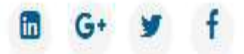

### المرحلة الأولى: عملية التسجيل على مستوى المنصبة

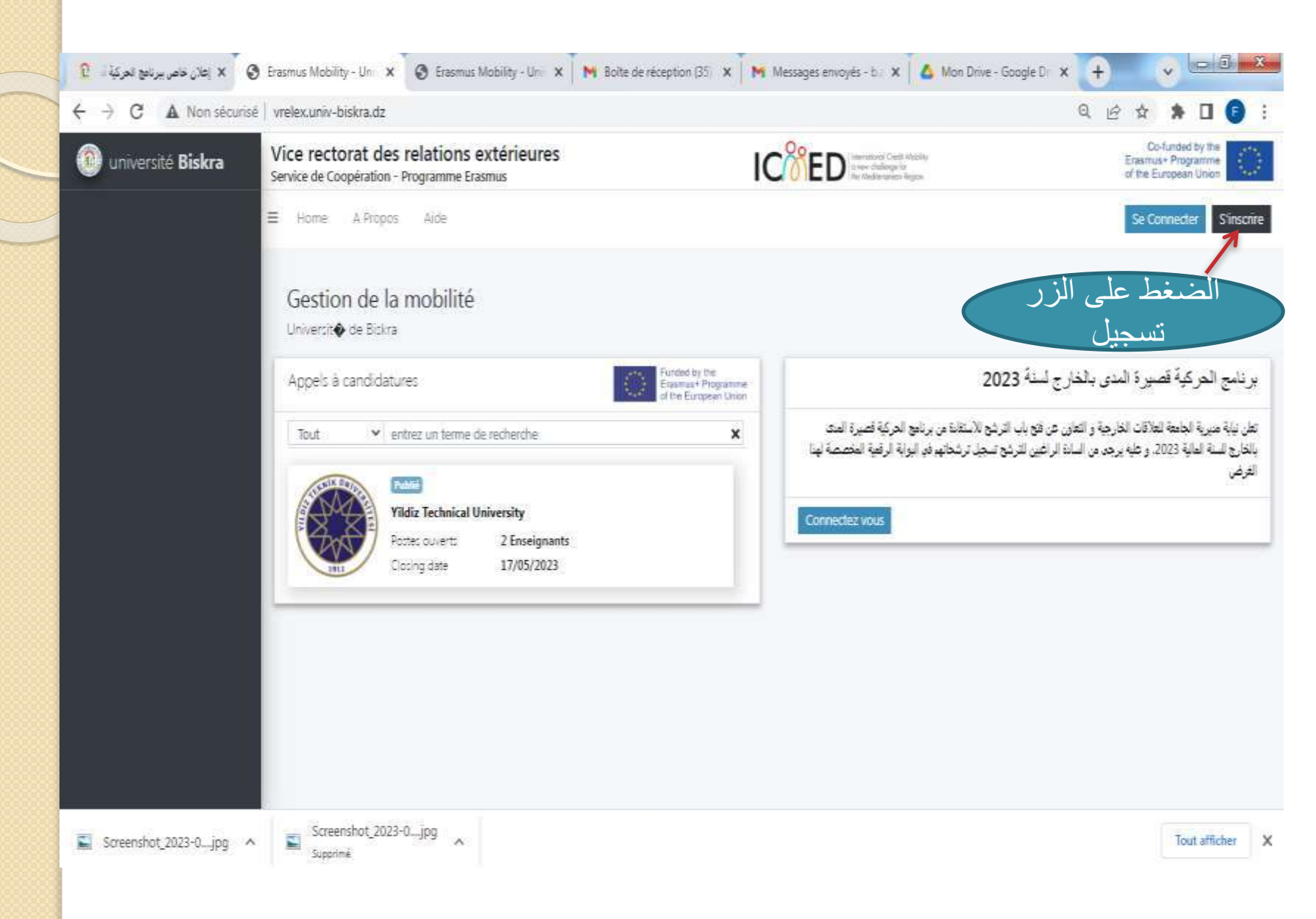

## المرحلة الأولى: عملية التسجيل على مستوى المنصبة

👔 باعلان خاص ببرنامج الحركية قصيرة المدى 🗴 😮 Erasmus Mobility - Universit 🖗 de 🗙 🔿 Erasmus Mobility - Universit 🖗 de 🗙 Q A Non sécurisé vrelex.univ-biskra.dz R ☆ C 1000ED Co-funded by the Vice rectorat des relations extérieures université Biskra Erasmus+ Programme Service de Coopération - Programme Erasmus of the European Union Inscription au Portail Erasmus L'inscription au portail Erasmus est strictement réservée Home aux étudiants, enseignants et fonctionnaires de l'université. Vous êtes v Gestion de la mobilité Nom NOM Université de Biskra Prénom Prénom بر نامج الحركية قصيرة المدى بالخارج لسنة 2023 Appels à candidatures Email adresse mail تعلن نيابة مديرية الجامعة للعلاقات الخارجية و التعاون عن فتح باب الترشح للاستغادة من برنامج الحركية قصيرة المنا Annuler Enregistrer Tout entrez un terme de rech بالخارج للسنة المالية 2023. و عليه يرجى من السادة الراغبين للترشح تسجيل ترشحاتهم فد البواية الرقمية المخص الغرض **Yildiz Technical University** Postes ouverts 2 Enseignants 17/05/2023 Closing date إدخال المعلومات المطلوبة و الضغط على الزر

Erasmus Mobility ...

е

WE

Microsoft PowerP...

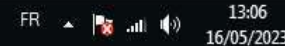

المرحلة الأولى: عملية التسجيل على مستوى المنصة/ إستقبال إيميل لتفعيل الحساب

| 13:10 🕓          | ()<br>()      |              | -        |       |       |                |     |   | et al c      | 73. |
|------------------|---------------|--------------|----------|-------|-------|----------------|-----|---|--------------|-----|
| ←                |               |              |          |       | l     | Ŧ              | Ш   | E |              | Ξ   |
| Conf<br>Boîte de | ime<br>= réce |              |          | tre i | nsc   | ript           | ion |   |              | 23  |
|                  | icr<br>à m    | n@ı<br>noi - | uni<br>~ | v-bis | kra.d | <b>IZ</b> 12:1 | 0   |   | $\leftarrow$ | I   |

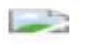

#### UNIVERSITE DE BISKRA

#### Vice rectorat des Relation exterieures

**Programme Erasmus** 

Cliquez sur le lien pour confirmer votre inscription

confirmation de الضغط على l'inscription لتفعيل الحساب'

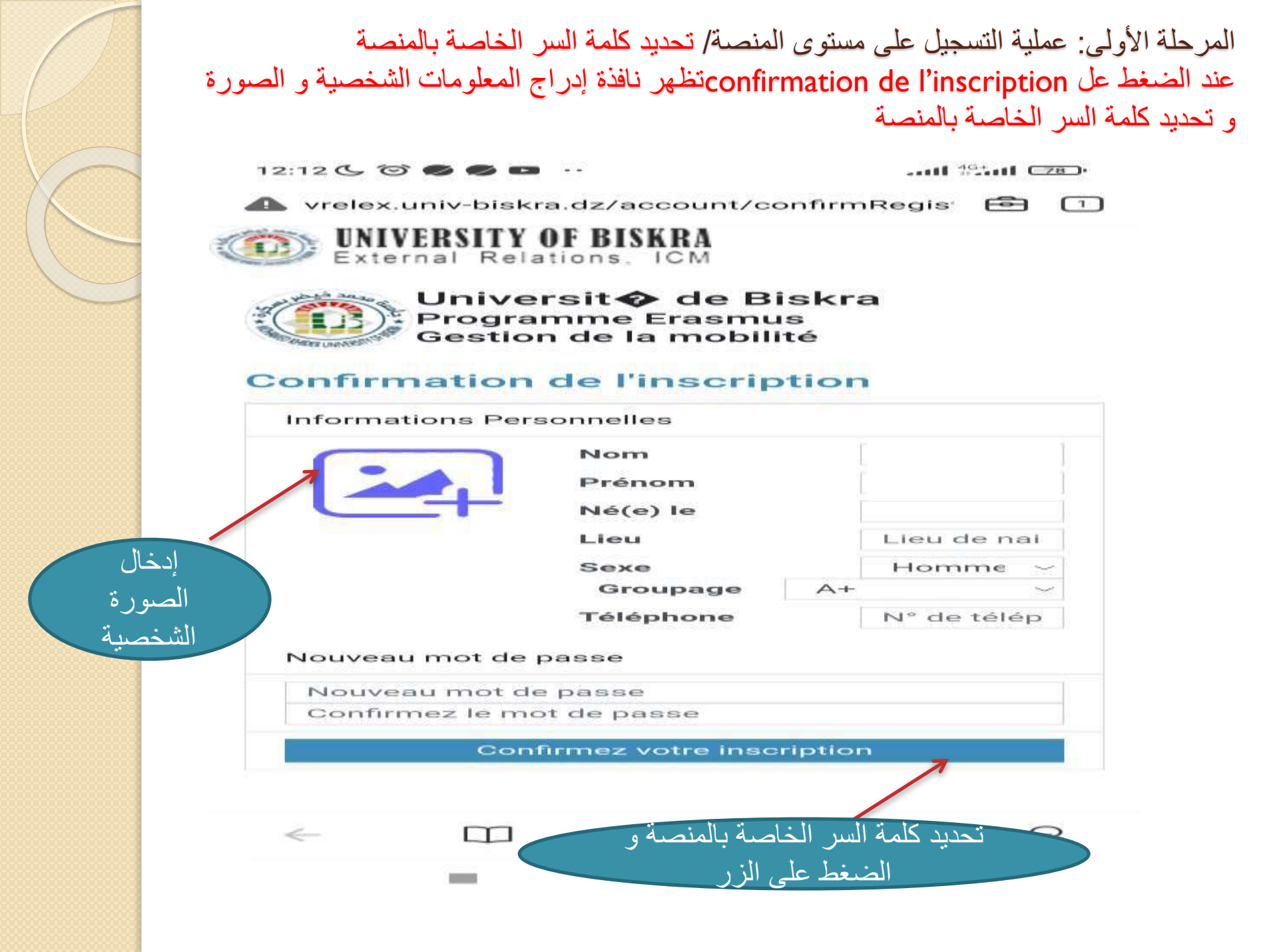

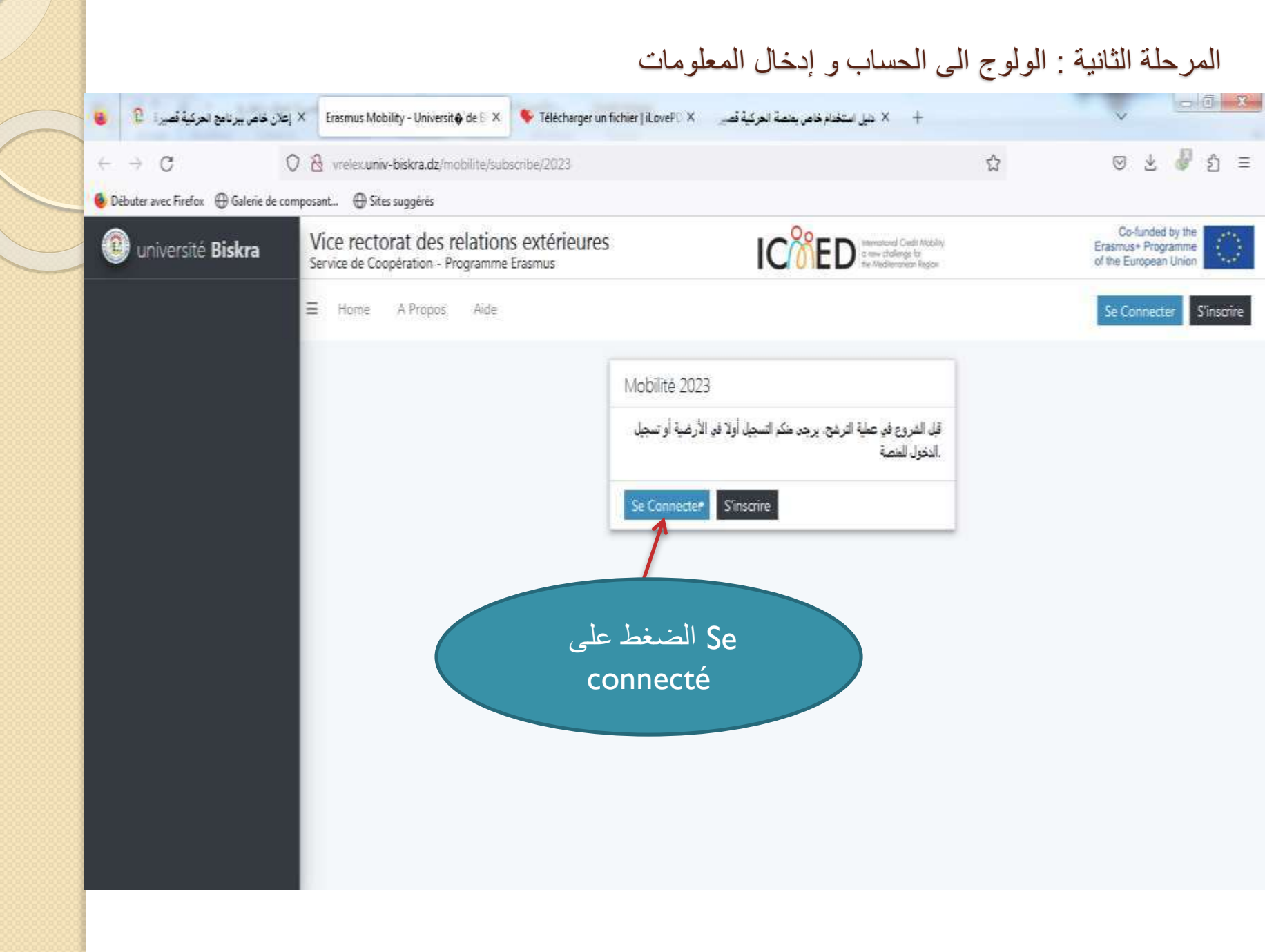

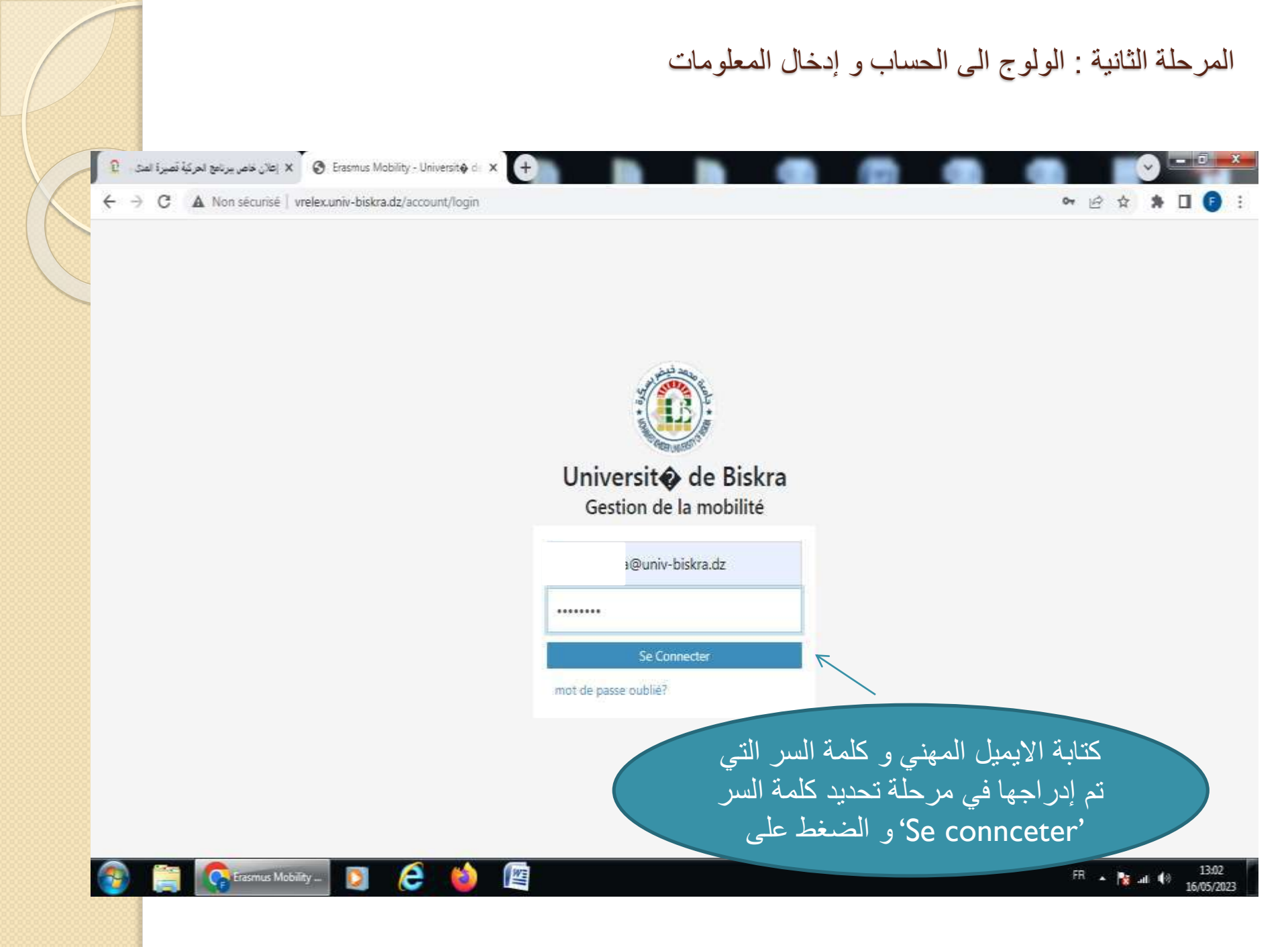

## المرحلة الثانية : الولوج الى الحساب و إدخال المعلومات

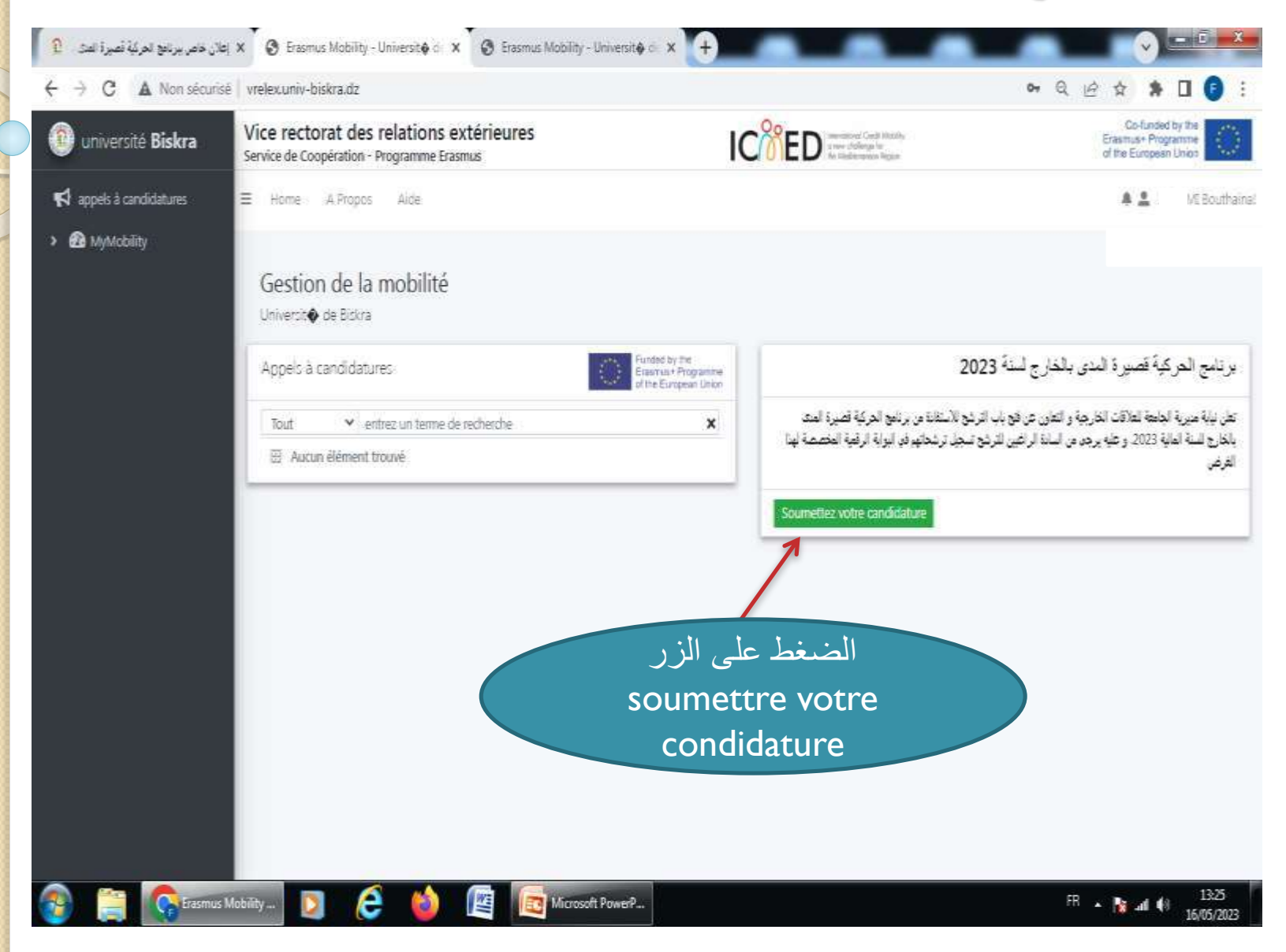

| ک اعلان خاص بیرنامج الحرکیة قصیرة المدی 🕻 🗙 اعلان خاص بیرنامج الحرکیة قصیرة المدی 🕻 🕻 اعلان خاص بیرنامج الحرکیة قصیرة المدی | Mobility - Universit@ de 🗙 🕂                                                                             |                                                          |
|----------------------------------------------------------------------------------------------------|----------------------------------------------------------------------------------------------------|----------------------------------------------------------|
| → C ▲ Non sécurisé   vrelex.univ-biskra.dz/mobilite/subscribe/2023                                                          |                                                                                                    | ॰ Q @ ☆ 🗯 🛛 🌔                                            |
| MyMobility                                                                                                    |                                                                                                    |                                                          |
| Les informations ci-après sont récupérées dire<br>Si toutes vos informations sont correctes, vou                            | ectement depuis votre profile.<br>s pourrez poster votre candidaturel<br>'renseigner vos<br>informations |                                                          |
| Expérience professionnelle                                                                                                  | professionnelles'                                                                                        | Documents                                                |
| Reseignez vos informations professionnelles                                                                                 | Handicap? Aucun                                                                                          | Ajouter Curriculum vitae<br>Ajouter Lettre de motivation |
| Maîtrise des Langues                                                                                                    | Personne à contacter                                                                                     | Passeport                                                |
| Aucune attestation de langues.      Ajouter une langue                                                                      | Reseignez les information sur la personne à contacter<br>en cas d'urgence.                               | + Saisissez votre passeport                              |
| Type de Mobilité Sélectionnez une mobilité<br>Dernière mobilité                                                             |                                                                                                    | Poster votre candidature     Annuler                     |

| لمركبة العركية العركية ا | Erasmus Mobility - Uni 🗙                                                                                             | إدخال المعلومات<br>M Boîte de réception (34) × M Boîte de réception (4) -                                                                                                    | ج الى الحساب و<br>× م Mon Drive - Google Dr | طة الثانية : الولو<br>                             | المر < |
|----------------------------------------------------------------------------------------------------|----------------------------------------------------------------------------------------------------|----------------------------------------------------------------------------------------------------|---------------------------------------------|----------------------------------------------------|--------|
| → C ▲ Non sécurisé   vrelex.univ-biskra.dz/mobilit                                                                                                    | e/subscribe/2023                                                                                                    |                                                                                                    | 0.                                          | • ♀ ⋵ ☆ ♠ □                                        | 6      |
| MyMobility<br>ASSAMI Bour<br>Dépot de candidatu<br>Es informations<br>Si toutes vos infor<br>Informations personnelle                                                                                                    | Informations pro<br>thai<br>re Diplôme Ma<br>Grade Ing<br>ci-aprè Fonction ing<br>Recrutement 2<br>Poste spécifique? | Infessionnelles aster  DIPLOME.pdf  genieur d'etat en informatique genieur en informatique ATTESTATION.pdf                                                                                                    |                                             |                                                    |        |
| Expérience professionn<br>Reseignez vos inform<br>Maîtrise des Langues                                                                                                    | elle<br>ations professionnelles                                                                                      | Considérations particulières<br>Berliegsuer<br>Berliegsuer<br>B | Documents<br>تحميل الوثائ<br>المعلومات      |                                                    |        |
| <ul> <li>Aucune attestation d</li> <li>+ Ajouter une langue</li> <li>Type de Mobilité</li> <li>Sé</li> <li>Dernière mobilité</li> </ul>                                                                                                    | le langues.<br>Electionnez une mobilité                                                                              | Reseignez les information sur la personne a compose<br>en cas d'urgence.                                                                                                    | + Sais                                      | issez votre passeport  Poster votre candic Annuler | lature |

| A Non sécurisé   vrelex.u | niv-biskra.dz/mobilite/subscribe/2023                                                                     |                                                                            | ·· Q 순 ☆ 🛸 🛛                                             |
|---------------------------|----------------------------------------------------------------------------------------------------|----------------------------------------------------------------------------|----------------------------------------------------------|
|                           | Les informations ci-après sont récupérées directem<br>Si toutes vos informations sont correctes, vous pou | ient depuis votre profile.<br>irrez poster <b>votre candidature!</b>       |                                                          |
| Exp                       | érience professionnelle                                                                                   | Considérations particulières                                               | Documents                                                |
| Inge<br>Dipl<br>Fon       | nieur d'etat en informatique<br>ôme Master <b>±</b><br>ction ingenieur en informatique <b>±</b>           | Handicap? Aucun                                                            | Ajouter Curriculum vitae<br>Ajouter Lettre de motivation |
| Anc                       | enté 👘 (ans)<br>Poste spécifique                                                                          | Personne à contacter                                                       | Passeport                                                |
| (C                        | Modifier                                                                                                  | Reseignez les information sur la personne à contacter<br>en cas d'urgence. | Délivré par                                              |
|                           | trise des Langues                                                                                         |                                                                            | Délivré le 29/0 015                                      |
| Ма                        |                                                                                                    |                                                                            | Première page du passeport x                             |
| Ma                        | Aucune attestation de langues.                                                                            | or the the the the                                                         |                                                          |

المرحلة الثانية : الولوج الي الحساب و إدخال المعلومات

| Expérience professionnelle<br>Ingenieur d'etat en informatique<br>Diplôme<br>Fonction Ingérieur en informatique<br>Ancienté (ars)<br>Poste spécifique<br>Modifier<br>Maîtrise des Langues<br>B Augune attestation de langues | Considérations particulières<br>Handicap? Aucun<br>Modifier<br>Personne à contacter<br>t<br>N° Téléphone Of<br>E-mail<br>Modifier | Documents Ajouter Curriculum vitae Ajouter Lettre de motivation Passeport Passeport N° Délivré par Délivré le Expire le Première page du passeport \$ |
|----------------------------------------------------------------------------------------------------|----------------------------------------------------------------------------------------------------|----------------------------------------------------------------------------------------------------|
| A Vientering lange                                                                                                    |                                                                                                    | + Nouveau 🗹 Modifier                                                                                                    |

بالتوفيق للجميع